#### **Overview**

The **Case Services** report generated from **BIC** (**Business Intelligence Channel**) provides an overview of the case services being added to cases from both a statewide or agency-wide perspective.

The report provides information on service categories, subcategories, and statuses, as well as details on the case services and the person being provided the services to help identify service-providing barriers.

It also measures case services that began during a selected period of time, are currently active, or ended during a selected period of time.

As discussed in more detail below, the **Case Services** report is located under the BIC Public Folders-OFC-Office of Families and Children at Adult / Child Protection > Management Reports / Case Services Report.

#### Navigating to the Report

- 1. Navigate to the BIC screen at http://innerweb/omis/biss/bic/index.shtml
- 2. Click the **Log-in** link.

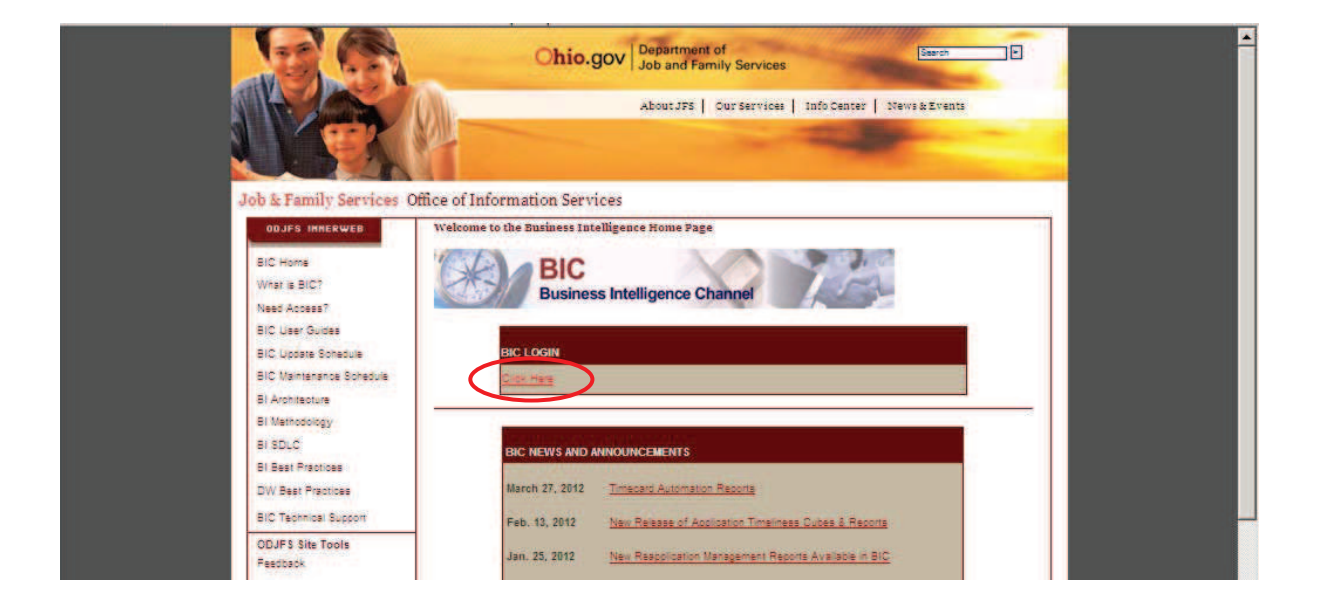

The Login screen appears.

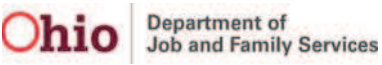

- 3. In the **Username** field, enter your user name.
- 4. In the **Password** field, enter your password.
- 5. Click the **OK** button.

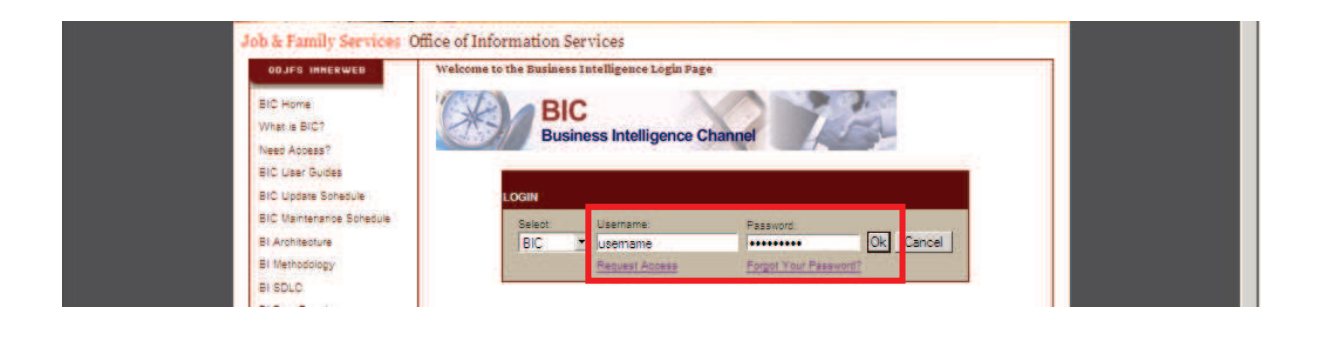

The Public Folders screen appears.

6. Click the OFC – Office of Families & Children: Adult/Child Protection link.

| Public Folders                                                | 21   12   2   2   2   2   2   2   2 |                      |  |  |  |  |  |
|---------------------------------------------------------------|-------------------------------------|----------------------|--|--|--|--|--|
|                                                               | Entries 1                           | - 2 0    4 44 (9)  4 |  |  |  |  |  |
| T Name ©                                                      | Modified 9                          | Actions              |  |  |  |  |  |
| C DPC - Office of Families & Children: Adult/Child Protection | August 31, 2012 12:40:33 PM         | More                 |  |  |  |  |  |
|                                                               | December 1, 2010 4(34:15 FM         | More                 |  |  |  |  |  |
|                                                               | Entres: 1                           | - 1 0 1 14 44 34 34  |  |  |  |  |  |
| OCF - Office of Children and Families                         | Friday, August 20, 2010 04:34:53 PM | More                 |  |  |  |  |  |

The Public Folders screen appears.

7. Click the Management Reports link.

| Public Folders My Folders                                                   |                                        |           |  |  |  |  |  |
|-----------------------------------------------------------------------------|----------------------------------------|-----------|--|--|--|--|--|
| Fucic Folders > OFC - Office of Families & Children: Adult/Child Protection | 11 11 11 11 11 11 11 11 11 11 11 11 11 |           |  |  |  |  |  |
|                                                                             | Entres 1 - 10 O   14 44 100 1          |           |  |  |  |  |  |
| Name e                                                                      | Modified 8                             | Actions   |  |  |  |  |  |
|                                                                             | July 12, 2012 10:49:45 AM              | More      |  |  |  |  |  |
| 🗂 🙆 Inteke, Pacement & Visitation                                           | April 26, 2011 10-48 36 AM             | A More    |  |  |  |  |  |
| T Date to be Cleaned by Agencies                                            | March 23, 2011 12:49:39 PM             |           |  |  |  |  |  |
| E On second second sec                                                      | April 28, 2011 11:20:35 AM             | More      |  |  |  |  |  |
| T Ca Merecement Reports                                                     | September 4, 2012 10:58:09 AM          | More      |  |  |  |  |  |
|                                                                             | June 29, 2012 12:10:00 PM              | Till More |  |  |  |  |  |
| T Ca MEPA                                                                   | June 39, 2012 12:12:26 PM              | More      |  |  |  |  |  |
| E D Protect Ohio                                                            | April 6, 2011 9 38 09 AM               | More      |  |  |  |  |  |

The Management Reports screen appears.

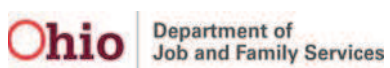

8. Click the Case Services Report link.

| ic Folders > OFC - Office of Families & Children: Adut/Child Protection > Management Reports | Ⅲ 13 1 G 國 義 賢   X @ @ × [ G  |                  |  |  |  |  |  |  |
|----------------------------------------------------------------------------------------------|-------------------------------|------------------|--|--|--|--|--|--|
|                                                                                              | Entrine: 1 - 10 O   10 00     |                  |  |  |  |  |  |  |
| Name #                                                                                       | Modified @                    | Actions          |  |  |  |  |  |  |
| Documentation                                                                                | April 11, 2011 11:42:14 AM    | Till find More   |  |  |  |  |  |  |
| Adoption_Case_Liength                                                                        | April 28, 2011 12 17 18 PM    | Tiff @ More      |  |  |  |  |  |  |
|                                                                                              | April 26, 2011 12:17:51 PM    | tiff @ More      |  |  |  |  |  |  |
| Case Services Report                                                                         | September 4, 2012 10:58:09 AM | TT > L B T More. |  |  |  |  |  |  |
|                                                                                              | April 28, 2011 12:36:56 PM    | TT @ More        |  |  |  |  |  |  |
| Chic_Lege_Status                                                                             | April 26, 2011 12:58:22 PM    | Tiff @ More      |  |  |  |  |  |  |
| Discharge_Analysis                                                                           | April 26, 2011 1 06:07 FM     | Tiff @ Nore      |  |  |  |  |  |  |
| Investe Int. Comp                                                                            | April 28, 2011 1-39:00 PM     | tiff @ hore      |  |  |  |  |  |  |
| Pacement Leave Analysis                                                                      | April 28, 2011 1-47 54 FM     | TT @ More        |  |  |  |  |  |  |
| Placement_Analysis                                                                           | April 28, 2011 1-54-38 PM     | Till @ More      |  |  |  |  |  |  |

The **BIC Selection** screen appears.

- 9. In the Select Year column, click the appropriate year.
- 10. If needed, click the appropriate month in the Select Month column (optional).
- 11. In the **Select Agency** column, click the appropriate agency or **Statewide** to view all agencies.
- 12. When complete, click the **Finish** button.

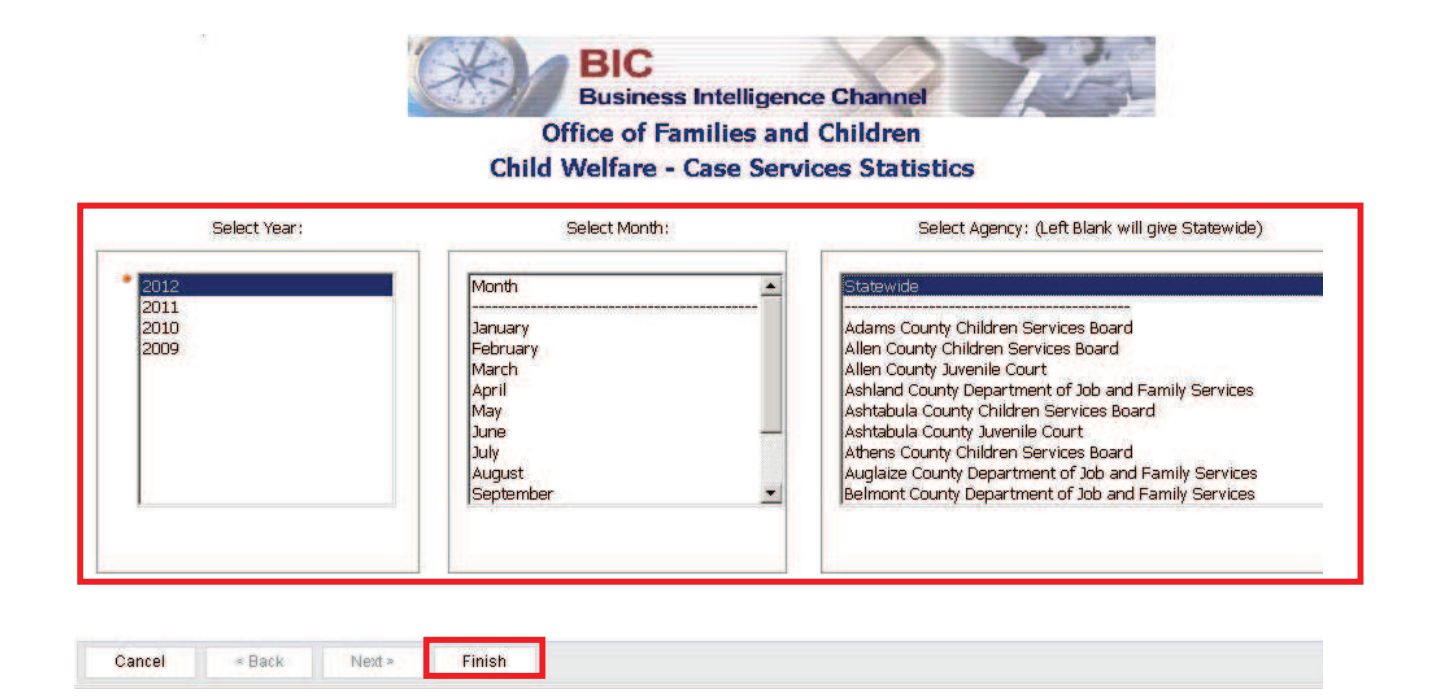

As shown on the next page, the selected Case Services Overview screen appears.

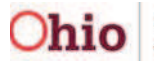

Department of Job and Family Services

#### **Viewing Report Details**

- 1. In the **Detail** section of the screen, select the appropriate link to view the **Service Type Details**.
- 2. If you are filtered by your own agency, click the **Person Detail at this Level** link (shown in gold) to view a drill down of all the people with active services or when services have started or ended in each category.

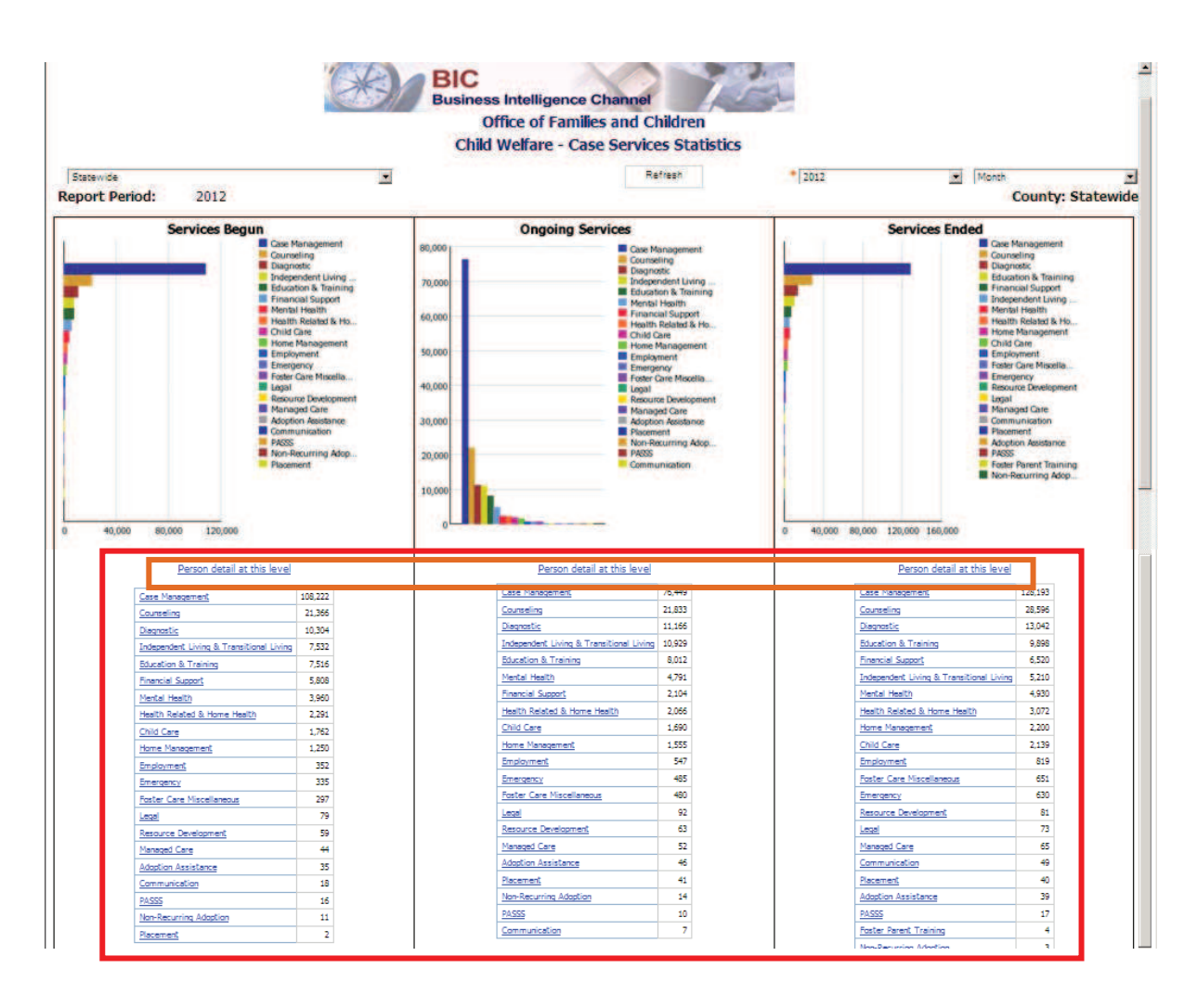

The selected Service Type Details screen appears.

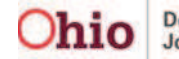

- 3. To view details about a service type's subgroup, click the links that appear on the screen under **Ongoing Services**.
- 4. To get details of all services in that group, click the **Person Detail at this Level** link.

| Port Period: Currently Open Services | e Channel<br>illies and Children<br>es Statistics - Ongoing Services<br>Agency: Statewide |
|--------------------------------------|-------------------------------------------------------------------------------------------|
| Communication                        | Ongoing Services                                                                          |

The drilldown details for that service type appear.

|                                                          |         |                          |                          |              | Child W    | elfare - G | BIC<br>Busines<br>(<br>Case Se | is Inte<br>Office<br>rvices | of Fam<br>Statist | e Channel<br>illes and Ch<br>tics - Person | ildren<br>n Details - | Ongoi                            | ng Servic           | es             |                    |                                      |                   |           |
|----------------------------------------------------------|---------|--------------------------|--------------------------|--------------|------------|------------|--------------------------------|-----------------------------|-------------------|--------------------------------------------|-----------------------|----------------------------------|---------------------|----------------|--------------------|--------------------------------------|-------------------|-----------|
| Agency                                                   | Case 1d | Service<br>Begin<br>Date | Service<br>Ended<br>Date | Person<br>ID | First Name | Lest Name  | Gender                         | Age                         | Race              | Ethnicity                                  | Category              | Service                          | Uking<br>Arrangment | Service Status | Service<br>Payment | Current<br>Agency<br>Legal<br>Status | Primary<br>Worker | Superviso |
| Brie County<br>Department of Job<br>and Femily Services  |         |                          |                          |              |            |            | FEMALE                         | 22                          |                   | Not<br>Hispanio/Latino                     | Communication         | Interpreter<br>Services<br>(LBP) | No                  | REFERRED       | No                 |                                      |                   |           |
| Franklin County<br>Children Services<br>Board            |         |                          |                          |              |            |            | FERALE                         | 52                          |                   | Unable to<br>Determine                     | Communication         | Interpreter<br>Services<br>(LEP) | No                  | PROVIDED       | No                 |                                      |                   |           |
| Frenklin Čousty<br>Children Services<br>Boerd            |         |                          |                          |              |            |            | TEMALE                         | 32                          |                   | Hispanic/Latino                            | Communication         | Interpreter<br>Services<br>(LER) | No                  | NEEDED         | No                 |                                      |                   |           |
| Frenklin County<br>Children Services<br>Boerd            |         |                          |                          |              |            |            | PEMALE                         | 27                          |                   | Hispanic/Latino                            | Communication         | Interpreter<br>Services<br>(LSP) | No                  | PROVIDED       | No                 |                                      |                   |           |
| Henry County<br>Department of Job<br>and Family Services |         |                          |                          |              |            |            | MALE                           | 39                          |                   | Unable to<br>Determine                     | Communication         | Interpreter<br>Services<br>(LBP) | Ne                  | PROVIDED       | No                 |                                      |                   |           |

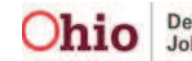